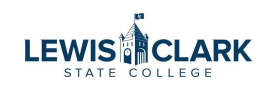

## How to run the Bank of America Works Statement Report

| 1 | Navigate to B                                               | ank of Amer                         | ica Works                   |                         |                  |                                                                                                    |
|---|-------------------------------------------------------------|-------------------------------------|-----------------------------|-------------------------|------------------|----------------------------------------------------------------------------------------------------|
| 2 | Click "Reports                                              | 'n                                  |                             |                         |                  |                                                                                                    |
|   | Global Card Access Works®                                   |                                     |                             |                         |                  |                                                                                                    |
|   | BANK OF AMERIC                                              | A 111                               |                             |                         |                  | <b>e</b> c                                                                                                    |
|   | Home Expenses Reports<br>Completed                          |                                     |                             |                         |                  |                                                                                                    |
|   | Create Create Scheduled Sign Off Template Library Dashboard | Acting As C                         | Count Type<br>7 Transaction | Currer<br>Pending       | Ipload Receipts  | My Announcements "The last workday to allocate and sign off on your January transactions is Wedne All transactions will be swept (automatically signed off on) at 12:01am on Thursda |
|   | 1 item                                                      | Show 10                             | ∽ per page                  | ]⊲ ⊲ Page               | 1 of 1 ⊳ ⊳≬      | Posted by your Program Administrator, Diana Higgins, on January 6, 2025.                                                                                                    |
|   | Accounts Dashboard In Scope Account Name                    | Account ID                          | Credit Limit Current        | Balance Available Spend | Available Credit |                                                                                                    |
|   | OFFICE DEPOT                                                | 1862                                | 25,000.00                   | 491.18 24,508.82        | 24,508.82        |                                                                                                    |
|   | 1 item                                                      | Show 10                             | ✓ per page                  | ]⊲ ⊲ Page               | • 1 of 1 ⊳ ⊳∥    |                                                                                                    |
|   | Trainino Guides   Trainino Videos   Dioltal                 | Privacy Notice   Your Privacy Choic | 🖉   Recommended Settings    | Payment Center          |                  |                                                                                                    |
|   | © 2025 Bank of America Corporation. All righ                | ts reserved.                        |                             |                         |                  |                                                                                                    |

| Click "(          | Create"   |            |                 |                 |                 |                  |                                                      |                            |
|-------------------|-----------|------------|-----------------|-----------------|-----------------|------------------|------------------------------------------------------|----------------------------|
| Global Card Acces | s Works®  |            |                 |                 |                 |                  |                                                      |                            |
| BANKOF            | AMERIC    | A 111/     |                 |                 |                 |                  |                                                      | 9                          |
| Works             |           |            |                 |                 |                 |                  |                                                      |                            |
| Action Items      | Completed | _          |                 |                 |                 | Upload Receipts  | My Announcements                                     |                            |
| Action            | Scheduled | Acting As  | Count           | Туре            | Curre           | ent Status       | "The last workday to allocate and sign off on your J | lanuary transactions is We |
| 4                 | Dashboard | idei       | 7 Transacion    |                 | renaing         |                  | All transactions will be swept (automatically signed | off on) at 12:01am on Th   |
| 1 item            |           | Sho        | w 10 🗸 per page |                 | i⊲ ⊲ Pag        | e: 1 of 1 ⊳ ⊳≬   | Posted by your Program Administrator, Diana Higg     | ins, on January 6, 2025.   |
| Accounts Dash     | board     |            |                 |                 |                 |                  |                                                      |                            |
| In Scope          | Name      | Account ID | Credit Limit    | Current Balance | Available Spend | Available Credit |                                                      |                            |
| OFFICE DEPOT      |           | 1862       | 25,000.00       | 491.18          | 24,508.82       | 24,508.82        |                                                      |                            |
| 1 item            |           | Sho        | w 10 v per page |                 | Id d Pag        | e: 1 of 1 D Di   |                                                      |                            |

# Training Guides | Training Videos | Digital Privacy Notice | Your Privacy Choices 🧭 | Recommended Settings | Payment Center © 2025 Bank of America Corporation. All rights reserved. Last login Tuesday February 4, 2025, 627 PM CST.

#### 4 Select the "Spend" option.

| Home Expenses Reports |  |                |
|-----------------------|--|----------------|
| ☆ / Reports / Create  |  |                |
| Create Report         |  | Report data is |
| * Category: Spend V   |  |                |
| * Template:           |  |                |
|                       |  |                |
|                       |  |                |
|                       |  |                |
|                       |  |                |
|                       |  |                |
|                       |  |                |
|                       |  |                |
|                       |  |                |
|                       |  |                |
|                       |  |                |
|                       |  |                |

### Click on the Template drop down.

| Home Expenses Reports              |  |             |
|------------------------------------|--|-------------|
| Create Report                      |  | Report data |
| * Category: Spend v<br>* Template: |  |             |
|                                    |  |             |
|                                    |  |             |
|                                    |  |             |
|                                    |  |             |
|                                    |  |             |

Click on **Lewis Clark State College Billing Statement**. If this is the first time running the report, click on "Choose from all available templates"

| reate Report |                           |   |
|--------------|---------------------------|---|
| * Category:  | Spend V                   |   |
| * Template:  | ~                         | 1 |
|              | Standard Reports          |   |
|              | Receipt Status            |   |
|              | Billing Statement         |   |
|              | Disputed Transactions     |   |
|              | GL Memo Statement         |   |
|              | Payable Allocation        |   |
|              | Payable Allocation Detail |   |
|              | Spend By MCC              |   |
|              | Pecent Penorts            |   |

# After clicking on "Choose from all available templates" the template window will open

7

| Works                 |                                                                |                       |                                                             |                              |
|-----------------------|----------------------------------------------------------------|-----------------------|-------------------------------------------------------------|------------------------------|
| Home Expenses Reports | Soloot a Report                                                |                       |                                                             |                              |
| A / Reports / Create  | ✓ Include shared reports                                       | /                     |                                                             |                              |
| Create Report         | Template Name                                                  | Owner                 | Description                                                 | Report data is current as of |
| * Category: Spend ~   | 0 1099 Company Supplier Spend                                  |                       | A statement for reviewing 1099 company supplier transaction |                              |
| * Template:           | Airline Spend Detail                                           |                       | Review details of all airline-related expenses.             |                              |
|                       | Bank of America Monthly Statement                              | Support, works_lcsc   | Summary Billing Statement                                   |                              |
|                       | Forced Capture                                                 |                       | Review card transactions with suspicious authorization cod  |                              |
|                       | General Purchase Spend Detail                                  |                       | Review details of all general purchase expenses.            |                              |
|                       | Hotel Spend Detail                                             |                       | Review details of all hotel-related expenses.               |                              |
|                       | O Icsc recon file                                              | Support, works_lcsc   | recon file                                                  |                              |
|                       | <ul> <li>Lewis Clark State College Billing Statemer</li> </ul> | t Waddington, Jessica | Monthly Pcard billing statement                             |                              |
|                       | O Non-Preferred Company Supplier Spend                         |                       | A statement for reviewing your spend with non-preferred co  |                              |
|                       | <ul> <li>Payables by Barcode Index</li> </ul>                  |                       | A statement for reviewing payables grouped by barcode.      |                              |
|                       | 4                                                              |                       |                                                             |                              |
|                       | 0 Selected   13 items                                          | Show 10 V per         | page [] ⊲ ⊲ Page: 1 of 2 ⊳ ⊳[]                              |                              |
|                       |                                                                |                       | OK Cancel                                                   |                              |
|                       |                                                                |                       |                                                             |                              |

# 8 Click this radio button for the **Lewis Clark State College Billing Statement** report

| Home Expenses Reports |          | last a Paport                               |                     |                                 |                                  |                |
|-----------------------|----------|---------------------------------------------|---------------------|---------------------------------|----------------------------------|----------------|
| A / Reports / Create  |          | Include shared reports                      |                     |                                 | ω                                |                |
| Create Report         | _        | Template Name                               | Owner               |                                 | Description                      | Report data is |
| * Category: Spe       | nd Y     |                                             |                     |                                 |                                  |                |
| * Template:           | 0        | Airline Spend Detail                        |                     | A statement for reviewing 1     | related expenses                 |                |
|                       | 0        | Bank of America Monthly Statement           | Support works losc  | Summary Billing Statement       | related expenses.                |                |
|                       | 0        | Forced Capture                              | eappend menne_rese  | Review card transactions w      | ith suspicious authorization cod |                |
|                       | 0        | General Purchase Spend Detail               |                     | Review details of all genera    | I purchase expenses.             |                |
|                       | 0        | Hotel Spend Detail                          |                     | Review details of all hotel-re  | elated expenses.                 |                |
|                       | 0        | losc recon file                             | Support, works_lcsc | recon file                      |                                  |                |
|                       | 0        | Lewis Clark State College Billing Statement | Waddington, Jessica | Monthly Pcard billing staten    | nent                             |                |
|                       |          | Non-Preferred Company Supplier Spend        |                     | A statement for reviewing years | our spend with non-preferred co  |                |
|                       | 0        | Payables by Barcode Index                   |                     | A statement for reviewing pa    | ayables grouped by barcode.      |                |
|                       | ۰<br>۵ s | elected   13 items                          | Show 10 v per       | page                            |                                  |                |
|                       |          |                                             |                     |                                 | OK Cancel                        |                |
|                       |          |                                             | ,                   |                                 | OK Cancel                        |                |

| 9 | Click "OK" |
|---|------------|

|                          |                                         |                     |                              |                        |                 | $\Theta$ Office Depot 🛩 😧 📞                               |
|--------------------------|-----------------------------------------|---------------------|------------------------------|------------------------|-----------------|-----------------------------------------------------------|
|                          |                                         |                     | -                            |                        |                 |                                                           |
| Select a                 | Report                                  | _                   | _                            | _                      | ×               |                                                           |
| 🛃 Incli                  | ude shared reports                      |                     |                              |                        | _               | Lewis-Clark State Co                                      |
|                          | Template Name                           | Owner               |                              | Descript               | tion            | Report data is current as of February 4, 2025 6:26 PM CST |
| 0 1099                   | Company Supplier Spend                  |                     | A statement for reviewing    | g 1099 company supp    | lier transactio |                                                           |
| O Airlin                 | e Spend Detail                          |                     | Review details of all airlin | ne-related expenses.   |                 |                                                           |
| O Bank                   | of America Monthly Statement            | Support, works_lcsc | Summary Billing Stateme      | ent                    |                 |                                                           |
| O Force                  | ed Capture                              |                     | Review card transactions     | s with suspicious auth | orization cod   |                                                           |
| O Gene                   | eral Purchase Spend Detail              |                     | Review details of all gen    | eral purchase expense  | es.             |                                                           |
| O Hote                   | I Spend Detail                          |                     | Review details of all hote   | el-related expenses.   |                 |                                                           |
| O lcsc                   | recon file                              | Support, works_lcsc | recon file                   |                        |                 |                                                           |
| <ul> <li>Lewi</li> </ul> | s Clark State College Billing Statement | Waddington, Jessica | Monthly Pcard billing sta    | tement                 |                 |                                                           |
| O Non-                   | Preferred Company Supplier Spend        |                     | A statement for reviewing    | g your spend with non  | -preferred co   |                                                           |
| O Paya                   | bles by Barcode Index                   |                     | A statement for reviewing    | g payables grouped by  | / barcode.      |                                                           |
| 1 Selecte                | d   13 items                            | Show 10 V per       | page                         |                        | of 2 D          |                                                           |
|                          |                                         |                     |                              | ок                     | Cancel          |                                                           |
|                          |                                         |                     |                              | $\smile$               |                 |                                                           |
|                          |                                         |                     |                              |                        |                 |                                                           |
|                          |                                         |                     |                              |                        |                 |                                                           |
|                          |                                         |                     |                              |                        |                 |                                                           |

| *                                                        | CH Full Name<br>Post Date<br>Vendor Name<br>Item Total<br>GL: Cost center<br>GL: Object<br>Comments<br>Receipt Description<br>Turke | Î                                                                                                    |                                                                                                    | A→Z Post Date ▲                                                                                                    |
|----------------------------------------------------------|----------------------------------------------------------------------------------------------------|----------------------------------------------------------------------------------------------------|----------------------------------------------------------------------------------------------------|----------------------------------------------------------------------------------------------------|
|                                                          | Amount<br>Remove Edit                                                                                                    | 146 (2000)                                                                                                    | 00                                                                                                    | Remove Revense Sort                                                                                                    |
| Ÿ                                                        |                                                                                                    |                                                                                                    |                                                                                                    |                                                                                                    |
| Add filter:<br>Pos<br>CH Last<br>CH First<br>Transaction | t Date: 💥 01/01/2025 - 01/31/2025<br>Name: 💥 Contains 🗸<br>Name: 💥 Contains V<br>IType: 💥 Cash advance 🏹 Misc Credit g              | 🛛 Misc Debit 🕑 Purchase 🕑 Reir                                                                                                    | nbursement 🕑 Payment                                                                                                    |                                                                                                    |
|                                                          |                                                                                                    |                                                                                                    |                                                                                                    |                                                                                                    |
| Excel                                                    |                                                                                                    |                                                                                                    |                                                                                                    |                                                                                                    |
| PDF                                                      |                                                                                                    |                                                                                                    |                                                                                                    |                                                                                                    |
| Output Files:                                            | ✓ Full Details<br>□ Summary Only                                                                                                    |                                                                                                    |                                                                                                    |                                                                                                    |
|                                                          |                                                                                                    |                                                                                                    |                                                                                                    |                                                                                                    |
| nt                                                       | Add filter: Pos<br>CH Last<br>CH First<br>Transaction                                                                               | nt Add filter: Post Date: % 01/01/2025 - 01/31/2025 CH Last Name: % Contains CH First Name: % Contains CH First Name: % Contains Transaction Type: % Cash advance @ Misc Credit CH First Name: % Contains Transaction Type: % Cash advance @ Misc Credit CH First Name: % Contains CH First Name: % Contains CH First Name: % Ch First Name: % CH First Name: % CH First Name: % | nt  Add filter:  Post Date:  Post Date: Post Date: Post Date: Post Post Post Post Post Post Post Post | nt  Add filter:  Post Date:  Output First Name:  Contains  CH First Name:  Contains  Transaction Type:  Cash advance  Misc Credit  Misc Debit  Purchase  Reimbursement  Payment  Dutput Files:  Full Details  Summary Only |

#### **11** Click the "Previous Month" field, or other desired date range.

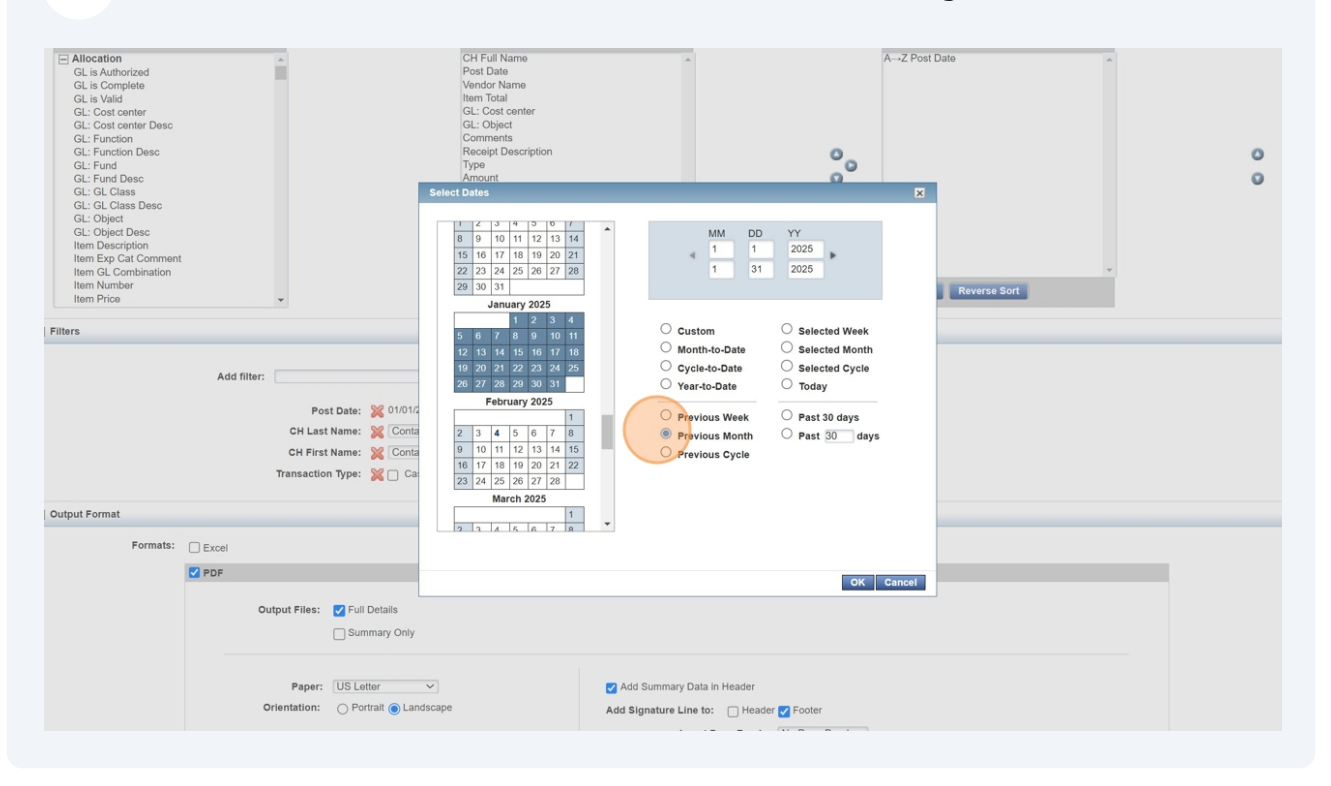

#### Click "OK"

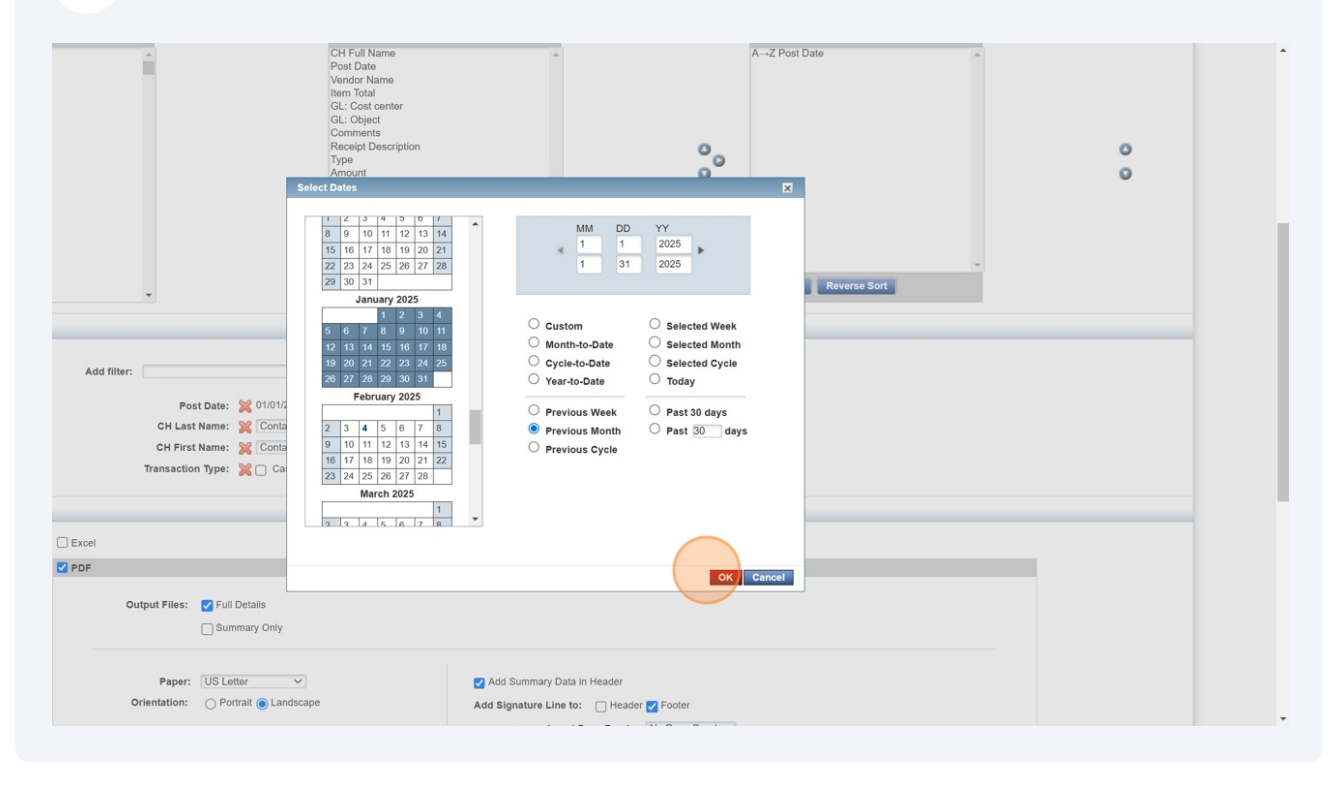

#### Enter the last or first name of the P-Cardholder or Department Card

| Allocation     GL is Authorized     GL is Authorized     GL is Complete     GL is Complete     GL: Cost center Desc     GL: Cost center Desc     GL: Function     GL: Function     Desc     GL: Fund     GL: Fund     GL: Fund     GL: GL     GL     GL     GL     GL     GL     Glett     GL     Glett     Glett     Glettt | CH Full Name<br>Post Date<br>Vendor Name<br>Item Total<br>GL: Object<br>Comments<br>Receipt Description<br>Type<br>Amount<br>Receipt Description<br>Comments<br>Receipt Description<br>Comments<br>Recei |
|----------------------------------------------------------------------------------------------------|----------------------------------------------------------------------------------------------------|
| ritors                                                                                                    | Add filter:<br>Post Date:  \$\frac{101/1025 - 01/31/2025}{CH Last Name:  \$\frac{1}{2} Contains \contains \con                                                                                                    |
| Cutput Format                                                                                                    | Excel  PDF  Output Files:  Full Details  Summary Only  Paper:  US Letter  Orientation: Orientation: Orientation: Orientation: Details Details                                                                                                    |

### 14 Click Submit Report

| PDF                                                    |                                                                             |                                                                                       |               |
|--------------------------------------------------------|-----------------------------------------------------------------------------|---------------------------------------------------------------------------------------|---------------|
| Output Files                                           | Eull Details                                                                |                                                                                       |               |
| output Piles.                                          | Summary Only                                                                |                                                                                       |               |
| Paper<br>Orientation:                                  | : US Letter ✓<br>○ Portrait 	 Landscape                                     | ⊘ Add Summary Data in Header     Add Signature Line to: Header                        |               |
| Delimited Text                                         |                                                                             |                                                                                       |               |
| _] Delimited Text                                      |                                                                             |                                                                                       |               |
| No Summary Data 🗸 🥂                                    | Only enabled for PDF and "Summary Only" options abo<br>selected to the left | ve. Groupings are based on "Column Sort" above and their order, ending with the value |               |
|                                                        | selected to the left.                                                       |                                                                                       |               |
|                                                        |                                                                             |                                                                                       |               |
| Save Template to Templat                               | e Library                                                                   |                                                                                       |               |
| Lewis Clark State College E                            |                                                                             |                                                                                       |               |
| Monthly Pcard billing staten                           |                                                                             |                                                                                       |               |
|                                                        |                                                                             |                                                                                       |               |
|                                                        |                                                                             |                                                                                       |               |
| Lewis Clark State College Bi                           | illing Stater                                                               |                                                                                       |               |
| Run Now                                                |                                                                             |                                                                                       |               |
| O Run Later                                            |                                                                             |                                                                                       |               |
| Recurring                                              |                                                                             |                                                                                       |               |
| after 7 day(s)                                         |                                                                             |                                                                                       |               |
|                                                        |                                                                             |                                                                                       |               |
|                                                        |                                                                             |                                                                                       | Submit Report |
|                                                        |                                                                             |                                                                                       |               |
|                                                        |                                                                             |                                                                                       |               |
| Digital Privacy Notice   Yo                            | ur Privacy Choices 🖉   Recommended Settings   I                             | Payment Center                                                                        |               |
| Digital Privacy Notice   Yo<br>n. All rights reserved. | ur Privacy Choices 🦉   Recommended Settings   I                             | Payment Center                                                                        |               |

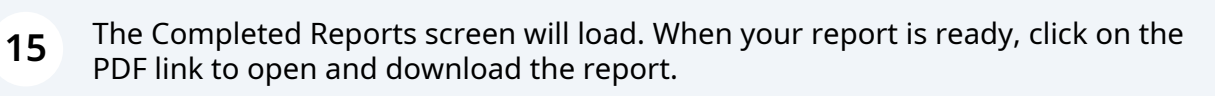

| 5®                                                                                        |                                             |                    |       | Go To Bank of America          |
|-------------------------------------------------------------------------------------------|---------------------------------------------|--------------------|-------|--------------------------------|
| RICA 🥡                                                                                    |                                             |                    |       | 🕒 Office Depot 🛩 😮 📞 🕩         |
|                                                                                           |                                             |                    |       |                                |
|                                                                                           |                                             |                    |       | Lewis-Clark State College      |
|                                                                                           |                                             |                    |       | Actions  Clear Filters Columns |
| eued At                                                                                   | Report Name                                 | Status             | New   | Output Type(s)                 |
| PM CST                                                                                    | Lewis Clark State College Billing Statement | Ready              | ✓ PDE |                                |
|                                                                                           |                                             |                    |       |                                |
|                                                                                           |                                             |                    |       |                                |
|                                                                                           |                                             |                    |       |                                |
|                                                                                           |                                             |                    |       |                                |
|                                                                                           |                                             |                    |       |                                |
|                                                                                           |                                             | Show 10 v per page |       | []⊲] ⊲ Page: 1 of 1 ⊳ [>]      |
|                                                                                           |                                             |                    |       |                                |
|                                                                                           |                                             |                    |       |                                |
| I Digital Privacy Notice   Your Privacy Choices 🥙   Recommended Settings   Payment Center |                                             |                    |       |                                |
| All rights reserved.                                                                      |                                             |                    |       |                                |